## RefWorks Citation Manager (RCM) para Google Docs

**RefWorks Citation Manager (RCM) para Google Docs** é un complemento ou extensión que permite acceder as referencias que ten gardadas na súa conta de RefWorks e citalas mentres traballa con documentos en Google Docs.

Este complemento permite:

- O acceso de só lectura á conta de RefWorks, onde localizará as referencias que poderá citar no documento que está a redactar en Google Docs.
- Inserir citas no texto e notas ao pé. Ao agregar as citas vaise xerando unha bibliografía ao final do documento que se actualiza automaticamente ao engadir ou eliminar máis citas.
- Traballo colaborativo. Cando comparta un documento con outro usuario que use RCM para Google Docs, este poderá editar e eliminar calquera referencia de RefWorks no documento e pode inserir as súas propias referencias.
- Cada vez que inicie sesión en RCM para Google Docs, reflectirase automaticamente as referencias e estilos de citas da súa conta en RefWorks máis actualizados.

## Instalar RCM en Google Docs

 Abra un documento de Google Docs e seleccione Extensiones > Complementos > Descargar complementos e busque RefWorks.

| Documento sin titulo 🛠<br>Archivo Editar Ver Insertar Formato Herramientas | <b>V</b><br>Extensiones | Ayuda  |    |                                      |                         |  |  |
|----------------------------------------------------------------------------|-------------------------|--------|----|--------------------------------------|-------------------------|--|--|
| Q Menús 5 2 8 4 5 100% - Tampo                                             | Comple                  | mentos | ۲  | Descargar complementos               | - 谷・道・道・道 /             |  |  |
|                                                                            | → Apps Script           |        |    | Gestionar complementos               | 11 12 13 14 15 16 17 18 |  |  |
| ÷                                                                          |                         |        |    | Ver complementos del documento       |                         |  |  |
| Resumen +                                                                  |                         |        |    |                                      |                         |  |  |
|                                                                            |                         | I      | No | tas de la reunión 🛛 😭 Borrador de co | orreo @ Más             |  |  |
| Esquema                                                                    |                         |        |    |                                      |                         |  |  |
| i ne títulne nua añadae al documanto                                       |                         |        |    |                                      |                         |  |  |

| entas Extension<br>p.nor 🚞 | Extensiones Avuda<br>= O Google Workspace Market Dace Q RefWorks<br>Q RefWorks Citation Manager |                           |          |  | 0 | ÷ | Ø | × |
|----------------------------|-------------------------------------------------------------------------------------------------|---------------------------|----------|--|---|---|---|---|
|                            | 로≟ Todos los filtros (1)                                                                        | Funciona con Documentos 💌 | Precio 👻 |  |   |   |   | A |

2. Seleccione RefWorks Citation Manager e prema en Instalar.

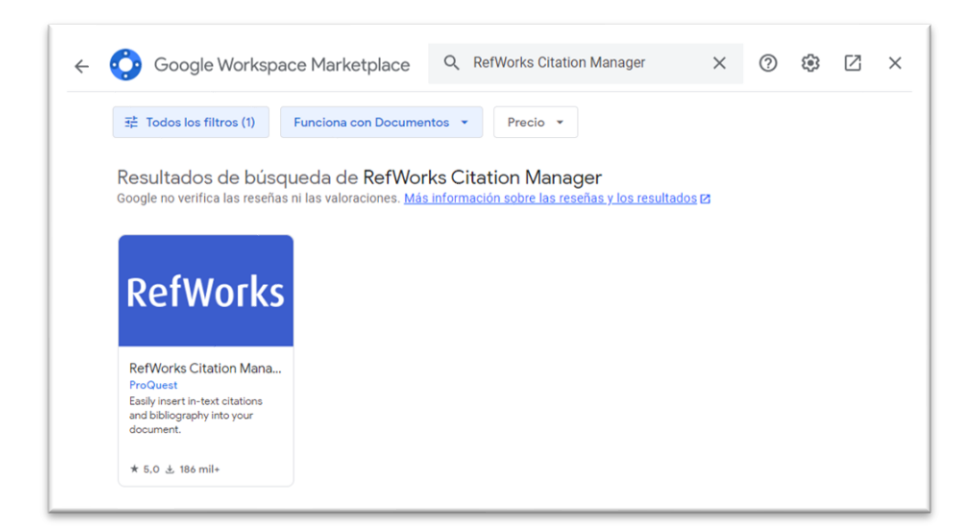

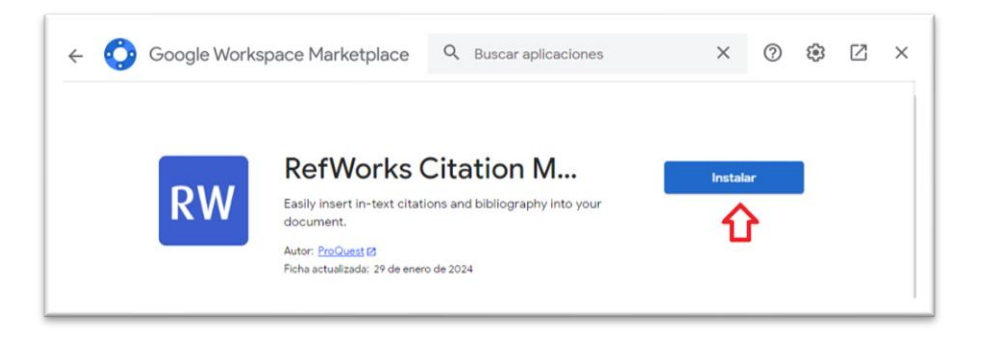

3. Inicie sesión en Google e seleccione a conta de Google onde desexa agregar o complemento RCM.

| Inicia sesió | n: Cuentas de Google - Google Chrome –                                                                                   | . 0       |      |
|--------------|----------------------------------------------------------------------------------------------------|-----------|------|
| accoun       | ts.google.com/o/oauth2/auth/oauthchooseaccount?client_id=2184613703                                                      | 852-hr85q | 6n2. |
|              |                                                                                                    |           |      |
|              |                                                                                                    |           |      |
|              |                                                                                                    |           |      |
|              | G Iniciar sesión con Google                                                                                              |           |      |
|              | _                                                                                                    |           |      |
|              | RW                                                                                                    |           |      |
|              | Selecciona una cuenta                                                                                                    |           |      |
|              | para ir a RefWorks Citation Manager                                                                                      |           |      |
|              |                                                                                                    |           |      |
|              | S @gmail.com                                                                                                    |           |      |
|              | ② Usar otra cuenta                                                                                                    |           |      |
|              |                                                                                                    |           |      |
|              | Para continuar, Google compartirá tu nombre, tu dirección<br>de correo electrónico tu preferencia de idiama y tu foto de |           |      |
|              | perfil con RefWorks Citation Manager. Antes de usar esta                                                                 |           |      |
|              | términos del servicio de RefWorks Citation Manager.                                                                      |           |      |
|              |                                                                                                    |           |      |
|              | Español (España) 🗢 Ayuda Privacidad Términ                                                                               | os        |      |
|              |                                                                                                    |           |      |
|              |                                                                                                    |           |      |

- 4. Revise e permita os termos de acceso á conta.
- 5. Na pantalla seguinte prema en "Hecho"

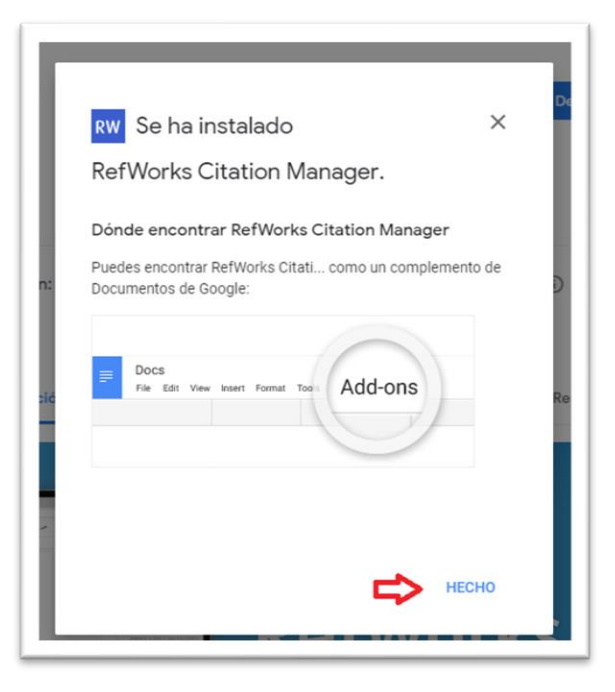

6. Para abrir o RCM seleccione Extensiones > RefWorks Citation Manager e prema en Manage citations.

Nota: Se non aparece a opción "Manage citations" actualice a páxina.

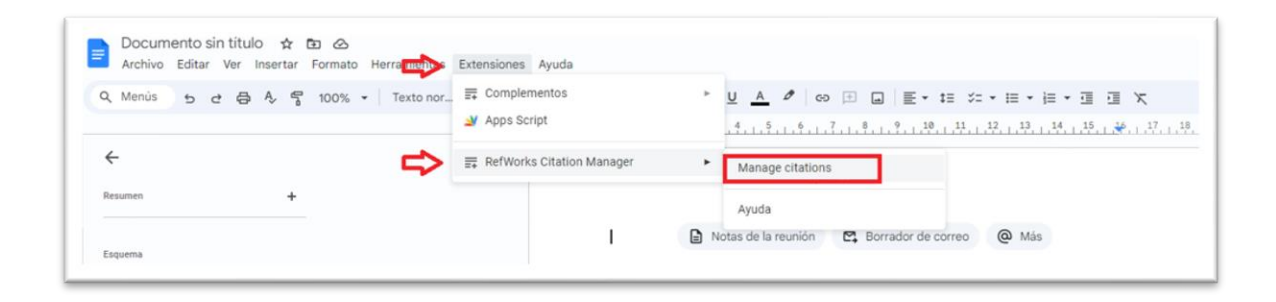

7. O RCM abrirase nunha barra lateral á dereita onde deberemos **iniciar sesión** na nosa conta de RefWorks, identificándonos co correo electrónico e contrasinal cos que creamos a conta.

Nota: Non permite iniciar sesión coas credencias de autenticación centralizada.

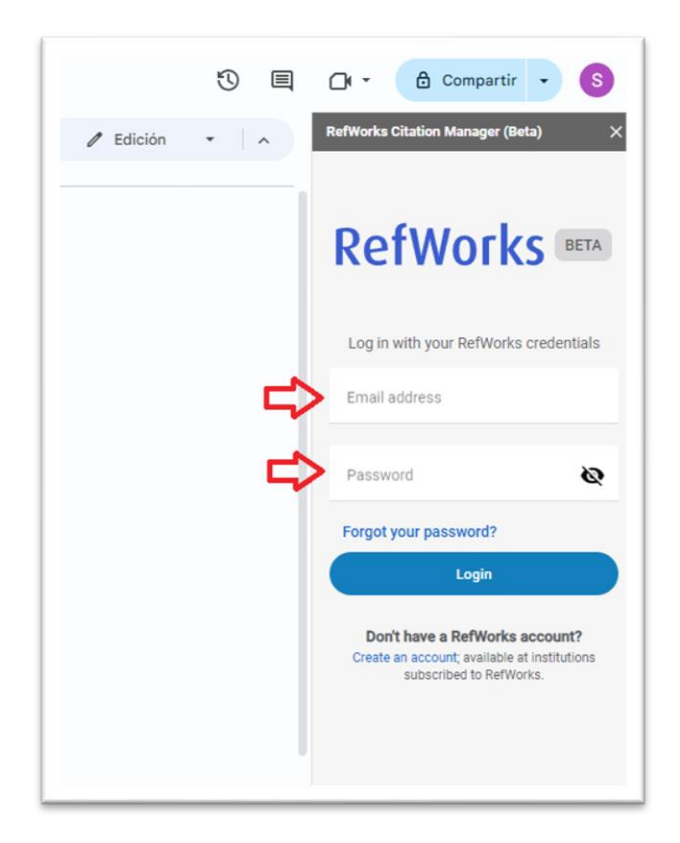

Agora xa temos acceso á nosa conta RefWorks desde Google Docs e poderemos comezar a inserir citas e xerar a bibliografía. Para saber como citar en google docs consulte o documento "Traballando con RCM en Google Docs".

Este documento está baseado na guía <u>"RefWorks Citation Manager (RCM) for Google Docs"</u> elaborada por ExLibris Knowledge Center.